## bea-fon Smart Home

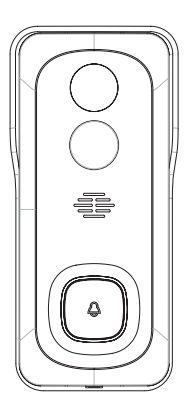

# VISITOR 1V

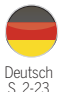

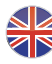

English P. 24-38

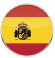

Español P. 39-53

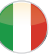

Italiano P. 54-68

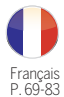

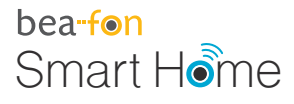

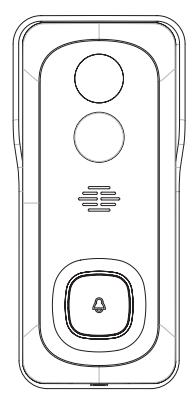

# VISITOR 1V Bedienungsanleitung

## Lieferumfang

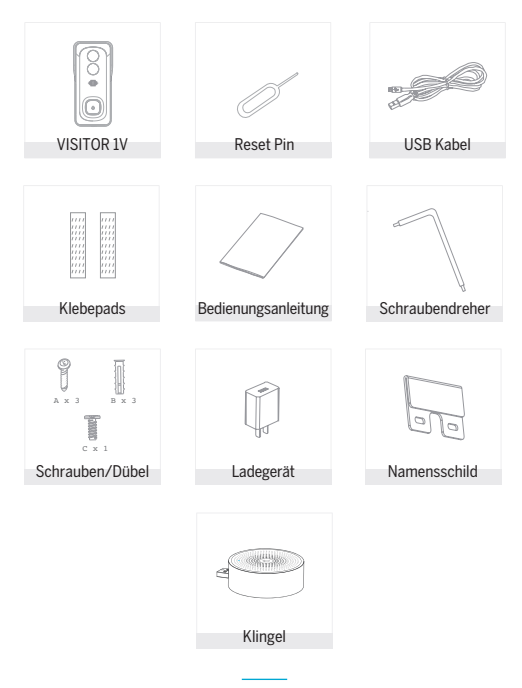

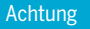

## Bitte beachten Sie die EU-Datenschutz-Grundverordung (DSGVO)

Überwachungs- und Datenschutzgesetze variieren je nach Gerichtbarkeit.

Überprüfen Sie vor der Verwendung dieses Produkts alle relevanten Gesetze in Ihrer Gerichtbarkeit, um Sicherzustellen, dass Ihre Verwendung gegen keine geltenden Gesetze verstößt

Die Firma Bea-fon Mobile GmbH übernimmt keine Verantwortung für Folgen, die sich aus der Nutzung ergeben.

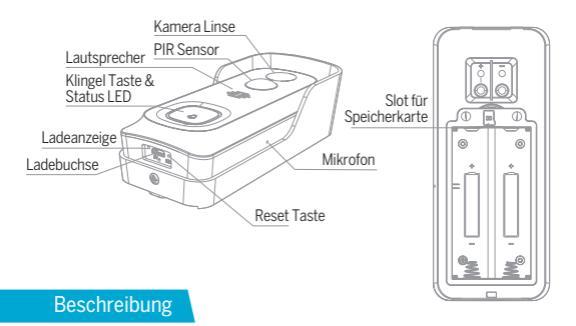

| Strom/Eingang       | DC 5V +- 10%                                                                                                    |
|---------------------|----------------------------------------------------------------------------------------------------|
| Klingel Taster      | Drücken Sie die Taste, um die Türklingel zu aktivieren                                                                                                    |
| Status LED          | Durchgehend rotes Licht: Die Kamera ist nicht mit<br>dem Netzwerk (Wifi) verbunden Blinkendes rotes Licht: Warten auf WiFi-Verbindung<br>(schnelles Blinken = Verbindungsaufbau) Durchgehend blaues Licht: Kamera läuft korrekt                            |
| Mikrofon            | Erfasst Töne                                                                                                    |
| Speicherkarten Slot | Unterstützt Micro-SD-Kartenspeicher (Max.128G)<br>Formatierung=FAT32                                                                                                    |
| Reset Taste         | Halten Sie die "Reset-Taste" 5 Sekunden lang gedrückt,<br>um das Gerät zurückzusetzen (Wenn Sie die Einstellunger<br>geändert haben, werden die Werkseinstellungen<br>wiederhergestellt.) Verwenden Sie dazu den im<br>Lieferumfang enthaltenen Reset Pin. |
| Ladeanzeige         | Rote Anzeige leuchtet: Akku wird geladen<br>Blaue Anzeige leuchtet: Ladevorgang abgeschlossen                                                                                                    |
|                     |                                                                                                    |

## Installation

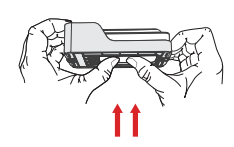

1. Nehmen Sie die Halterung ab indem Sie von der Rückseite drücken. Bitte entfernen Sie die Schutzfolie von den Batteriekontakten.

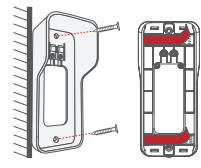

 Montage der Halterung: Befestigen Sie die Halterung mit den im Lieferumfang enthaltenen Schraube, oder entfernen Sie die Schutzfolien der Klebepad's und befestigen Sie die Halterung an einer geeigneten Oberfläche.

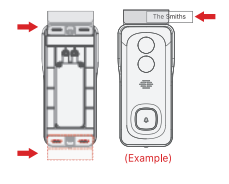

3. (Optional) Das Namensschild kann vor der Installation der Halterung oben bzw. unten an der Halterung montiert werden.

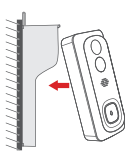

4. Befestigen Sie Ihre Türklingel an der montierten Halterung. Stellen Sie sicher, dass diese ordnungsgemäß eingerastet ist. Die oberen beiden Zäpfchen verhaken sich in der Vertiefung der Halterung (Klick)

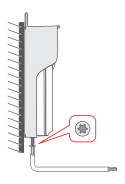

 Sichern Sie Ihre Türklingel mit der mitgelieferten sternförmigen Sicherheitsschraube und dem Schraubendreher.

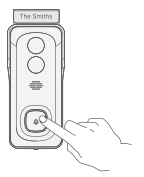

 Die Klingel ist nun ordnungsgemäß montiert. Jetzt können Sie die Türklingeltaste drücken um sie auszuprobieren.

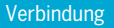

#### Download

Die "Beafon Home" App ist sowohl für iOS als auch für Android verfügbar. Suchen Sie im App Store oder im Android Play Store Market nach dem Namen "Beafon Home" oder scannen Sie den QR-Code, um die App herunterzuladen.

Unterstützt

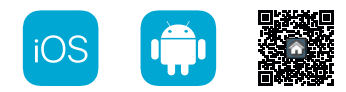

## Router einrichten

Der Router muss das Frequenzband 2,4-GHz-WLAN unterstützen (5-GHz-WLAN wird von der Kamera nicht unterstützt)

Um eine Verbindung zum WLAN-Netzwerk herstellen zu können, stellen Sie die Parameter des Routers (2,4 GHz) wie oben angeführt und notieren Sie die SSID bzw. das Kennwort Ihres WLANs.

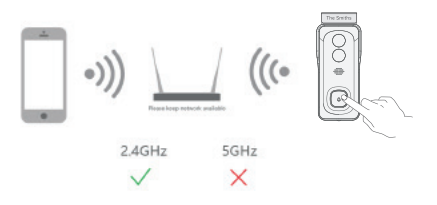

## Registrierung

## Schritt 1

Öffnen Sie die Beafon Home App, klicken Sie auf "registrieren" und lesen Sie die "Datenschutzrichtlinien". Um diese zu bestätigen, klicken Sie anschließend auf "zustimmen".

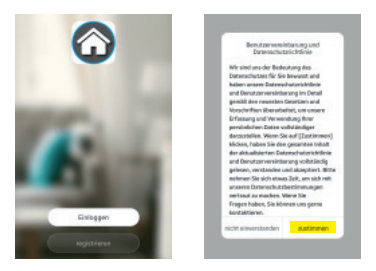

## Schritt 2

Geben Sie eine gültige Handynummer oder E-Mail-Adresse ein und klicken Sie auf "Weiter". Danach erhaltenen Sie per SMS/Mail einen Bestätigungscode und geben diesen anschließend in der Beafon Home App ein.

| registrieren                                                      | Geben Sie den<br>Bestätigungscode eir              |
|-------------------------------------------------------------------|----------------------------------------------------|
| trust                                                             | _                                                  |
| Americany state for Sectionary Material policy and the Sectionary | Der Bestitigungende werte Invergen 2. Hull geberde |

## Kopplung/QR-Code-Konfiguration

### Schritt 1

Öffnen Sie die Beafon Home App; klicken Sie unter Profil auf "Familienverwaltung". Unter "Erstellen Sie ein Zuhause" können Sie den Familiennamen und die zugehörigen Einstellungen anpassen.

| <        | Fandieverwaltung   | Abbrechen Erstellen Sie ei    | in Zuhause Speichem |
|----------|--------------------|-------------------------------|---------------------|
| Pleis Za | hause -            | Familienzane* Boo-fan         |                     |
| Cratelle | n Sie ein Zufracze | Familienstandort Verwere      | des 🔿               |
|          |                    |                               |                     |
| No.      | en Haat bei        | Weinglemen                    | •                   |
|          |                    | Schlafzimmer                  | •                   |
|          |                    | Zweite Schlafbirwier          | •                   |
|          |                    | Ecclinater                    | •                   |
|          |                    | Rüche                         | •                   |
|          |                    | Abeitulinmer                  | •                   |
|          |                    | Fliger Sie andere Filume hins |                     |

## Schritt 2

Klicken Sie auf "Gerät hinzufügen" oder "+ Symbol". Danach auf "Videoüberwachung" und weiters auf "Smart Doorbell" um die VISITOR 1V Türklingel auszuwählen.

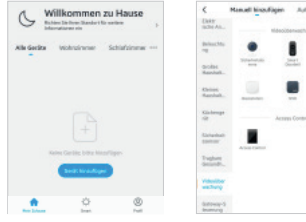

Schalten Sie das Gerät ein und stellen Sie sicher, dass die LED Anzeige blinkt. Setzen Sie ggf. das Gerät zuerst zurück (mittels Reset Knopf). Bestätigen Sie diese Maske durch Anhaken und gehen Sie auf "Weiter"

Wählen Sie ein Netzwerk aus und geben Sie das Passwort ein.

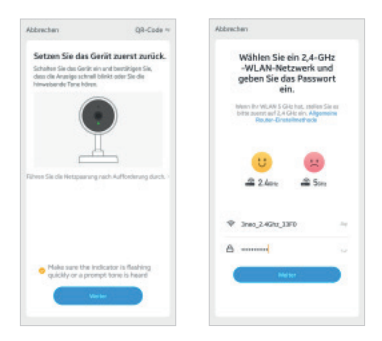

## Hinweis

- Die Kamera unterstützt nur 2,4-GHz-WLAN.
- Der Name vom Netzwerk (SSID) und das Passwort des Routers darf 24 Stellen nicht überschreiten.

Ansonsten kann keine Verbindung aufgebaut werden.

In der nächsten Oberfläche erscheint ein QR-Code in Ihrem Smartphone.

Bitte scannen Sie diesen mit der VISITOR Türklingel aus einer Entfernung von 15 bis 20 cm. Die Kamera signalisiert den Scan mittels "dong dong dong". Klicken Sie anschließend auf "Signalton gehört" um den Vorgang abzuschließen.

Wenn kein Signalton ertönt klicken Sie auf "Nichts wird gehört" und folgen Sie den Anweisungen. Hinweis: Der Scanvorgang sollte innerhalb von ca. 30 s erfolgen (LED blinkt), da die Türklingel sich ansonsten ohne Verbindung in einen Schlafmodus versetzt.

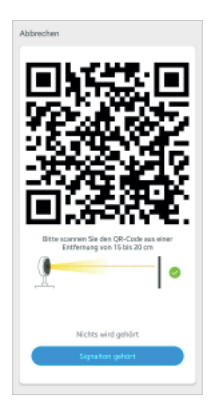

Stellen Sie sicher, dass während des Verbindungsaufbaus Router, Smartphone und Türklingel sich so nahe wie möglich befinden. Wenn die VISITOR Türklingel erfolgreich hinzugefügt wurde, klicken Sie auf "Fertigstellung".

Klicken Sie ggf. auf das Stift Symbol um den Namen der Kamera abzuändern (falls gewünscht).

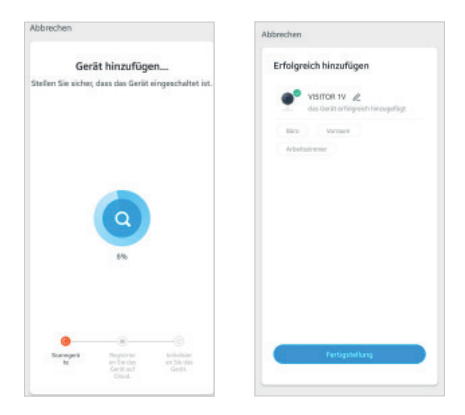

Klicken Sie in der Benutzeroberfläche auf "VISITOR 1V" (oder abgeänderten Namen) um die allgemeinen Funktionen der Kamera festzulegen.

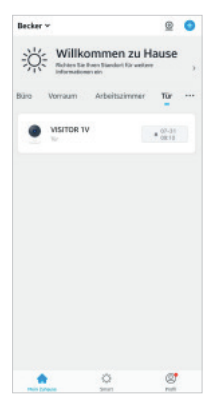

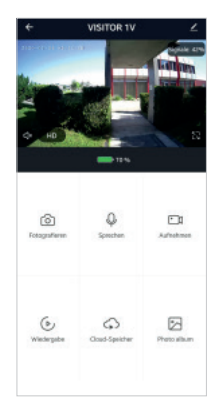

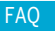

## F: Die Vorschau der Türklingel Kamera kann nicht richtig angezeigt werden.

A: Überprüfen Sie, ob das Netzwerk ordnungsgemäß funktioniert. Platzieren Sie die Türklingel innerhalb des Sendebereichs des Routers. Wenn das Problem immer noch besteht, setzen Sie die Türklingel zurück und koppeln diese erneut.

## F: Warum ist die Türklingel nach dem Zurücksetzen immer noch in der Liste der Geräte enthalten?

A: Der Reset Knopf setzt nur die Netzwerkkonfiguration der Türklingel zurück. Die Konfiguration in der App wird dabei nicht verändert. Entfernen Sie die Türklingel auch in der "Beafon Home" App bevor Sie sie diese wieder erneut hinzufügen.

## F: Wie ändere ich das Netzwerk zu einem anderen WLAN Router?

A: Führen Sie einen Reset der Türklingel durch, entfernen Sie das Gerät in der App und starten Sie die Kopplung erneut.

## F: Warum erkennt die Türklingel die micro SD-Karte nicht?

A: Es wird empfohlen, die Speicherkarte nach dem Stromausfall erneut einzusetzen. Überprüfen Sie, ob die Speicherkarte ordnungsgemäß funktioniert und in FAT32 formatiert ist. Bei Netzwerkproblemen kann es ebenfalls zu Problemen mit dem Zugriff auf die Speicherkarte kommen.

## F: Warum erhalte ich auf meinem Smartphone keine Benachrichtigungen?

A: Gehen Sie sicher das die Beafon Home App auf dem Smartphone ausgeführt wird und die entsprechenden Zugriffsrechte unter den Einstellungen gewährt wurden. Der Dienst muss im Hintergrund des Smartphones weiter aktiv bleiben.

#### Ruhemodus

Die Türklingel befindet sich im Ruhemodus, um Strom zu sparen. Sie können eine Vorschau in der App starten.

## 2 Wege-Audio

Sie können gleichzeitig sprechen und hören.

## **PIR Sensor**

Wenn die Türklingel erkennt, dass jemand an der Tür steht, erhalten Sie eine Alarmmeldung an Ihr Smartphone.

## Alarm bei schwacher Batterie

Sie können in der App einen Wert für niedrigen Batteriestand festlegen. Der Wert beträgt mindestens 10 % und höchstens 50 %. Wenn der Akku der Kamera unter dem eingestellten Wert fällt, erhalten Sie eine Benachrichtigung. (Voraussetzung dieser Funktion ist das erlauben von Benachrichtigungen in den Systemeinstellungen Ihres Smartphones)

### Aufzeichnung

Speicherung mittels microSD-Karte (max. 128GB) möglich. (Siehe Slot für Speicherkarte)

## Tag & Nacht Modus

Der Nachtsicht Modus bedeutet auch bei völliger Dunkelheit keine Unterbrechungen.

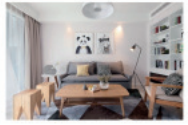

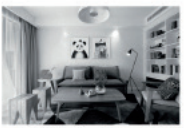

Nacht

## Externe Türglocke

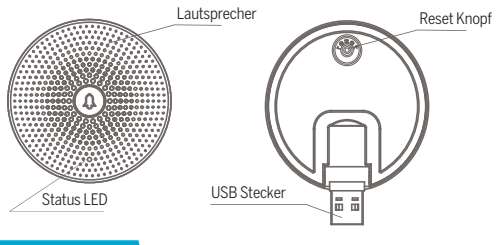

## Beschreibung

| USB Stecker | DC 5V +- 10% (Standard USB Ladegerät)                                                                                                    |
|-------------|----------------------------------------------------------------------------------------------------|
| Reset Taste | Halten Sie die ,Reset' Taste 5 Sekunden lang gedrückt,<br>um das Gerät zurückzusetzen .<br>Drücken Sie die Reset Taste um eine Verbindung mit<br>der Türklingel herzustellen. |
| Status LED  | Blaue Anzeige blinkt: Warten auf Verbindung<br>Blaue Anzeige leuchtet durchgehend: erfolgreich<br>verbunden                                                                   |

## Funktionen

| Klingelton ändern   | In der App können Sie aus vier unterschiedlichen Klingeltönen wählen |
|---------------------|----------------------------------------------------------------------|
| Lautstärke anpassen | In der App kann die Lautstärke wie gewünscht<br>angepasst werden.    |

## Verbindung der externen Glocke

## PAIRING ÜBER KLINGELTASTE

Hinweis: VISITOR und Glocke wurden bei der Produktion bereits konfiguriert. Wenn die Glocke nicht standardmäßig gekoppelt ist, gehen Sie wie folgt vor.

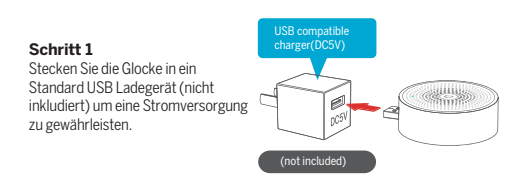

## Schritt 2

Durch kurzes Drücken der RESET-Taste an der Glocke, blinkt die Anzeige blau und zeigt an, dass sich das Gerät im Pairing-Modus befindet.

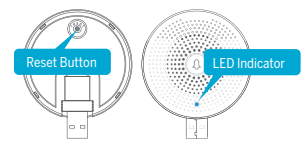

## Schritt 3

Drücken Sie die Türklingeltaste und die Glocke ertönt. Das Pairing ist erfolgreich und die LED Anzeige leuchtet durchgehend blau.

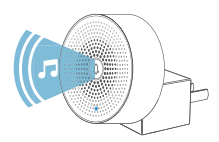

## PAIRING VIA BEAFON HOME APP

## Schritt 1

Klicken Sie in der Vorschau auf " , wenn Sie Ihre Türklingel bereits in der App hinzugefügt haben.

## Schritt 2

Drücken Sie auf der Glocke die "Reset Taste". Das blaue Licht blinkt und wechselt in den Konfigurationsmodus.

## Schritt 3

Gehen Sie in die "Einstellungen" Ihrer App und klicken Sie auf "Klingeleinrichtung".

## Schritt 4

Wählen Sie als Typ "Drahtlose Klingel".

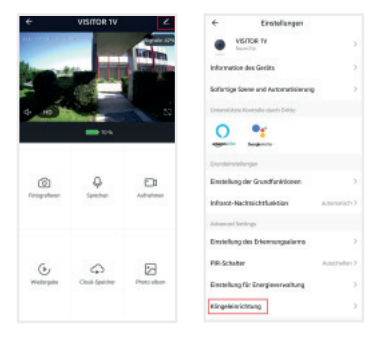

Drücken Sie unter "Klingelton einstellen" den blauen Button "EIN PAAR BILDEN". Die Kopplung ist nach ca. 2 Sekunden angeschlossen. Die LED an der Glocke leuchtet durchgehend blau.

## Schritt 6

Wählen Sie den gewünschten Klingelton und stellen Sie die Lautstärke ein.

## Schritt 7

Testen Sie den Klingelton durch Betätigen des Klingel-Tasters an der Türglocke.

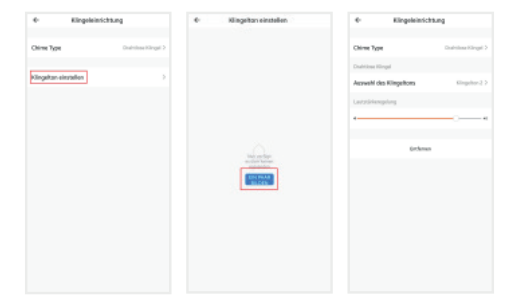

## HINWEIS:

Wenn die Kopplung der Glocke fehlgeschlagen ist, drücken Sie die Reset Taste für 5 Sekunden. Danach wiederholen Sie den Verbindungsaufbau.

## Allgemeine Sicherheitshinweise

## Lesen Sie die Anleitung vor der ersten Inbetriebnahme!

- Betreiben Sie das Gerät nicht über die angegebenen Temperatur-, Feuchtigkeits- oder Stromquellenwerte hinaus.
- Befestigen sie das Gerät sicher auf vertikalen Flächen (feste Wände/Türen), die nicht zu Vibrationen oder Stößen neigen. Vermeiden Sie starke Nässe, starken Staub, aggressive Dämpfe.
- Installieren sie die Geräte nicht in der N\u00e4he von W\u00e4rmequellen wie Heizk\u00f6rpern, \u00f6fen, sowie nicht in der N\u00e4he von Ger\u00e4ten der Unterhaltungselektronik (z.B.TV, Stereo-Receivern, Verst\u00e4rkern).
- Behandeln sie das Gerät vorsichtig. Nicht schlagen oder schütteln, da dies das Gerät beschädigen kann.
- Versuchen Sie nicht das Gerät selbst zu öffnen oder zu reparieren wenden Sie sich hier unbedingt an ihren Händler!
- Im Entsorgungsfalle muss das Gerät getrennt vom Hausmüll umweltgerecht (Altgerätesammelstelle für Elektronik/Batterien) entsorgt werden (gemäß Elektro- und Elektronikgerätegesetz))
- Verwenden Sie nur ein mildes Reinigungsmittel und wischen sie vorsichtig mit einem weichen Tuch. Verwenden sie keine starken oder scheuernden Reinigungsmittel.

WICHTIG: Es dürfen mit der Kamera ausschließlich nur private Bereich aufgenommen werden (Bild und Ton)! Jegliche Ausrichtung in den öffentlichen Raum ist im Sinne des StGB (Strafgesetzbuches) strengstens untersagt!

## Detaillierte technische Daten

#### Kamera

Bildsensor: Auflösung: Verschlusszeiten: Belichtung: Nachtmodus: Kontrast: Linse:

#### Video & Audio

Komprimierung: Bitrate: Audio:

#### Netzwerk

Alarmauslöser: Verbindungsprotokolle: Verbindung: Maximale Sendeleitung WLAN 2,4GHz: Unterstützte Software: Sicherheit: 1/2,9° 2Megapixel CMOS 1920(H)x1080(V) = Full HD 1/25-1/100s Farbe 0.01Lux @F1.2 Schwarz/Weiß 0.001Lux @F1.2 Automatisch (ICR) - Farbe/Schwarz Weiß DWDR (Digital Wide Dynamic Range) 3,2mm @F2.0 145° Weitwinkel

H.264 32Kbps-2Mbps integrierter Lautsprecher und Micro 2-Wege

Taster, intelligente Bewegungserkennung HTTP, DHCP, DNS, TCP/IP 2,4G Wi-Fi (IEEE802.11b/g/n)

0,079W ab iOS 8, ab Android 4.2 Benutzerauthentifizierung, Verschlüsselte Verbindung

#### Akku & Bewegungsmelder (PIR)

Kapazität: Standby-Stromverbrauch: Stromverbrauch: Standby: Akku Laufzeit: Bewegungsmelder PIR:

#### Allgemeines

Betriebstemperatur: Stromversorgung: Schutzklasse: Speicher: Abmessungen: Gewicht Netto: Kabellose USB Klingel

Stromversorgung: Klingeltöne: Lautstärke: Reichweite: Abmessungen: 6700mAh 2x18650 Lithium 200µA 240mA (Infrarot LED aus) bis zu 10 Monate ca. 3 Monate (max. Nutzung 5-10x täglich) max.8 Meter, 90°

- 20 bis 50 °C DC 5V/1A Optional AC 12-24V IPS4 = Schutz gegen Staub und Spritzwasser MicroSD Kartenslot (Max.128GB) 41x62x133mm ca. 113g

DC 5V/1A mittels USB Lader 4 mit App anpassbar Max. 50m ohne Hindernissen Ø60x23,8

## Konformitätserklärung

Hersteller:

Importeur: Website: Modell: Artikelbeschreibung: Bea-fon Mobile GmbH Enzing 4, 4722 Peuerbach, Austria Bea-fon Mobile GmbH www.beafon.com Bell 7S / VISITOR IV / BEASH-IV-B IP Camera

Sherzhen POCE Technology Co.,Ltd. H Building, Hogfa Science and Technology Park, Tangtou, Shiyan, Bao an District, Shenzhen, China hat folgende EU-Baumusterprüfbescheinigungen (Zertfikat Nr.: POCEI91029056RCW) ausgestellt.

Bay Area Compliance Laboratories Corp. (Kunshan) No 248 Chenghu Road, Kunshan, Jiangsu province, China hat folgendes RoHS-Zertifikat (Report Nr.: SZ4200713-1018E) ausgestellt. Der oben beschriebene Gegenstand der Erklärung erfüllt die einschlägigen Harmonisierungsrechtsvorschriften der Union:

EU Radio Equipment Directive 2014/53/EU (RED) sowie RoHS Directive(EU) 2015/863 amending Annex II to Directive 2011/65/EU

Die alleinige Verantwortung für die Ausstellung dieser Konformitätserklärung trägt der Hersteller/Importeur:

Test Standards:

| Essential Requirement | Harmonized Standards                                  | Test Report Number |
|-----------------------|-------------------------------------------------------|--------------------|
| EMC                   | ETSI EN 301 489-1 V2.2.3<br>ETSI EN 301 489-17 V3.2.0 | POCE191029066TRS   |
| Radio                 | ETSI EN 300 328 V2.2.2                                | POCE191029059QRW   |
| Health                | EN 62311:2008                                         | POCE191029058NRW   |
| Safety                | EN 62368-1:2014+A11:2017                              | POCE191029066TRS   |

#### Radio Equipment Directive 2014/53/EU

Für die Richtigkeit:

Reinhard Handlgruber, COO Peuerbach, 20.06,2020

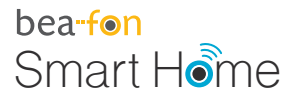

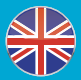

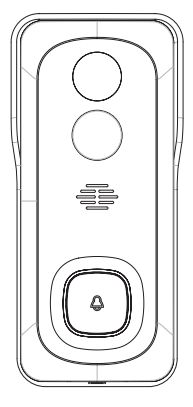

# VISITOR 1V Manual

## What's in the box

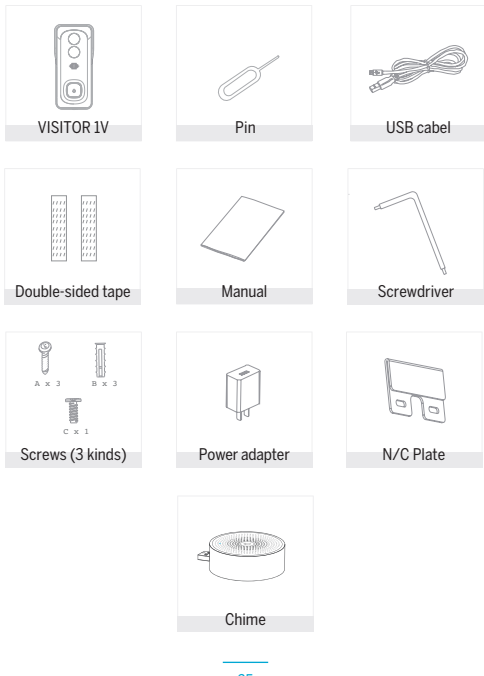

## Please note the EU General Data Protection Regulation (GDPR)

Surveillance and privacy laws vary by jurisdiction.

Before using this product, review all relevant laws in your jurisdiction to ensure that your use does not violate any applicable laws

Bea-fon Mobile GmbH assumes no responsibility for the consequences of false using.

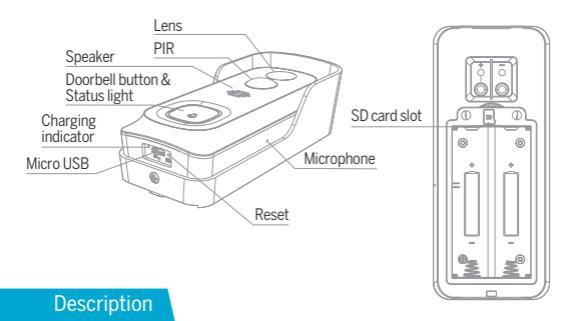

| Power Port         | DC 5V +- 10%                                                                                                    |
|--------------------|----------------------------------------------------------------------------------------------------|
| Doorbell button    | Press the button to activate the doorbell                                                                                                    |
| Status light       | Red light solids on: the camera network is abnormal Red light blinking: awaiting WiF connection, or currently connecting (faster blinking) Blue light solids on: camera running correctly |
| Microphone         | Captures sound for your video                                                                                                    |
| SD card slot       | Supports local SD Card storage (Max.128G)                                                                                                    |
| Reset              | Press and hold on for 5 seconds with pin to reset the                                                                                                    |
|                    | doorbell (unable to unbind the bell from account)                                                                                                    |
| Charging indicator | Red indicator solids on: battery is charging<br>Blue indicator solids on: charging completed                                                                                              |

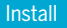

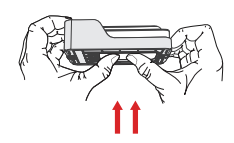

1. Dismount the bracket by pushing from the back of your doorbell. Please remove the insulation film in the battery cell.

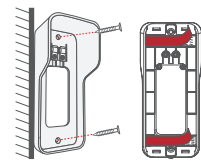

2. Bracket installation: Mount the bracket on the wall with screws & anchors or the double-side adhesive tape.

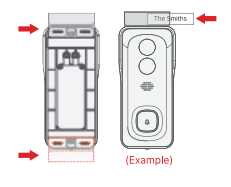

 (Optional) The nameplate holder can be mounted on the top rear/bottom rearof the bracket, prior to bracket installation.

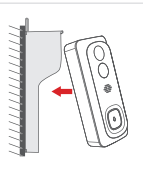

 Mount your doorbell to the fixed bracket. Make sure it reaches the bottom where you can hear a click.

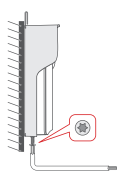

5. Secure your doorbell with the provided star-shape security screw and screw driver.

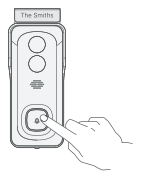

6. All set, congratulations! Now you can press the doorbell button to try it out.

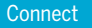

#### Download

Beafon Home App is available for both iOS and Android OS. Search the name "Beafon Home App" in App Store or Google Play, or scan the QR-Code to download the App.

Support

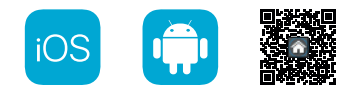

## Add device

Log in the Beafon Home App, select "Add Device", and add the smart doorbell to the APP according to the screen tips (make the smart doorbell close to the router when configuring).

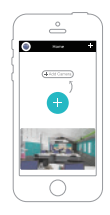

NOTE: If you need to re-select the WiFi network, please press and hold the "RESET" button for 5 seconds, the device will restart, and the indicator will be flashing red.

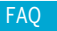

## Q: The camera cannot be previewed properly?

A: Check whether the network is normal, you can place the camera close to the router, if not, it is better to reset the camera and add it again.

## Q: Why is it still in the list of devices after reseting?

A: The reseted camera only resets the network configuration of the camera, but cannot change the configuration in the App, remove the camera in your account, need to add again.

## Q: How to cut the camera network to other router?

A: First remove and reset the camera in your App account and then configure your camera again by the App.

## Q: Why doesn't the camera identify the SD card?

A: It is recommended to plug in SD card after power cut. Confirm whether the SD card is normally available and the format is FAT32. And the TF card can't be identified when the internet environment is not good.

## Q: Why I can't get the notifications with my cell phone App?

A: Please confirm that the App has been running on the phone, and the relevant reminder function has been opened; Message notification and authority confirmation in the mobile phone system have been opened.

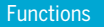

#### Remote wake-up

The camera will be in a sleep mode to save power; you can have a preview in App.

## Full-duplex audio

You can see and hear the vistor in your App from the camera.

#### PIR

When the camera detects someone stopping by, it sends an alarm message to your cell phone.

## Low battery alarm

You can set a low-battery alarm threshold in your phone App. The threshold is set to a minimum of 10% and a maximum of 50%. When the battery power of the camera is lower than the set threshold, the App will have a reminder.

#### Record

Using SD card or Opening the Cloud-Storage Service, to keep recording for every moment.

## Day & Night

Powerful night vision means no interruptions, even in complete darkness.

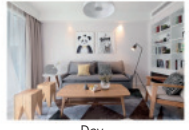

Day

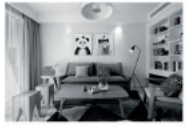

Night

## Wireless chime

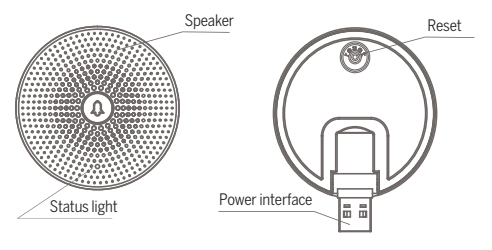

## Description

| Mini USB     | DC 5V +- 10% (USB power supply)                                                                    |
|--------------|----------------------------------------------------------------------------------------------------|
| Reset        | Press the RESET for 5s to restore Factory Settings;<br>Click the RESET button to pair the doorbell |
| Status light | Blue light blinking: Awaiting for configuration;<br>Blue light solids on: Configuration completed  |

## Functions

| Change Ringtone | You can choose your own ringtone among the four ringtones.                   |
|-----------------|------------------------------------------------------------------------------|
| Adjust Volume   | Volume of the chime can be adjusted by sliding he volume of your smartphone. |

## Paring the chime

## PAIR VIA PRESSING RINGING BUTTON

Note: Doorbell and Chime have been configured before leaving the factory. If the chime isn't paired by default, please use the following instructions to pair it manually with the doorbell camera.

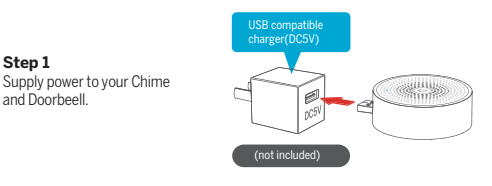

## Step 2

A short press on the RESET button on the Chime, and you will see the indicator flashes blue,indicating device is in pairing mode.

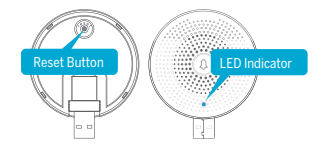

## Step 3

Press the doorbell button, and the Chime will sound to react.Pairing succeeds, and the Chime indicator will be in soild blue.

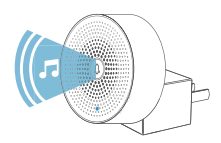

## PAIR VIA BEAFON HOME APP

## Step 1

Click the "..." at the preview interface when you have added your doorbell.

## Step 2

Click the "RESET" button, the blue light blinks and enter the configuration mode.

## Step 3

Enter the "Settings" of your App, press "Bell Setting".

## Step 4

Press "Bind" button, the device will be connected in about 2s.

## Step 5

Select the ringtone, adjust the volume.

## Step 6

Complete the configuration, the blue light is on.

| <   | Centerl |           | C MARK         |  | < 845 mm          | C Bell belogs |
|-----|---------|-----------|----------------|--|-------------------|---------------|
|     |         | Inia New  | General 1      |  | Stephen Salestine |               |
|     |         | Hardinia. |                |  | Regime 1          |               |
| 1   |         |           | Balla Hirthday |  |                   | Figure 1      |
| 000 | 1       | 6         |                |  |                   | Traper 1      |
| 1.1 |         | -         |                |  |                   |               |
|     |         |           |                |  |                   | ·             |
|     |         |           | E. 15          |  | 호                 |               |
| 0   | 23      | 8         |                |  |                   |               |
|     |         | -         | -              |  |                   |               |
|     |         |           |                |  |                   |               |
|     |         |           | Renor Circle   |  |                   |               |
|     |         |           |                |  |                   |               |
| 6   |         |           |                |  |                   |               |
|     |         |           |                |  |                   |               |

## Note:

If the configuration fails, please press the "RESET' button for 5 seconds to reset your chime and click the "RESET" button.then add it again.

## Read the instructions before using for the first time!

- Do not operate the device beyond the specified temperature, humidity, or power source values.
- Mount the device securely on vertical surfaces (solid walls / doors) that are not prone to vibrations or shocks. Avoid excessive moisture, strong dust, and aggressive vapors.
- Do not install the devices in the vicinity of heat sources such as radiators, stoves or in the vicinity of entertainment electronics devices (e.g. TVs, stereo receivers, amplifiers).
- Handle the device carefully. Do not hit or shake as this may damage the device.
- Do not try to open or repair the device yourself it is essential that you contact your dealer!
- In the event of disposal, the device must be disposed of separately from household waste in an environmentally friendly manner (old device collection point for electronics / batteries) (in accordance with the Electrical and Electronic Equipment Act)
- Use only a mild detergent and wipe gently with a soft cloth. Do not use strong or abrasive cleaning agents.

**IMPORTANT:** Only private areas may be recorded with the camera (picture and sound)! Any orientation in public space is strictly forbidden within the meaning of the law!
# Detailed technical data

#### Camera

Image sensor: Resolution: Shutter speeds: Exposure: Night mode: Contrast: Lens: Video & audio Compression: Bit rate: Audio: Network

# Alarm trigger:

Connection protocols: Connection: Maximum transmission line WiFi 2.4GHz: Supported software: Security: 1/2,9 "2Megapixel CMOS 1920 (H) x1080 (V) = Full HD 1/25 - 1/ 100s Color 0.01Lux @ F1.2 Black / White 0.001Lux @ F1.2 Automatic (ICR) - color / black and white DWDR (Digital Wide Dynamic Range) 3.2mm @ F2.0 145 ° wide angle

H.264 32Kbps ~ 2Mbps integrated loudspeaker and micro 2-way

push button, intelligent motion detection HTTP, DHCP, DNS, TCP / IP 2.4G Wi-Fi (IEEE802.11b / g / n)

0.079W from iOS 8, from Android 4.2 user authentication, encrypted connection

#### Battery & motion detector (PIR) Capacity: 6700mAh 2x18650 lithium

Capacity: 6700m/ Standby power consumption: 200µA Power consumption: 240mA Standby: up to 10 Battery life: approx. PIR motion detector: max 8 m

#### General

Operating temperature: Power supply: Protection class: Storage: Dimensions: Net weight:

#### Wireless USB bell

Power supply: Ringtones: Volume: Range: Dimensions: max 8 meters, 90 - 20 to 50 ° C DC 5V / IA Optional AC 12-24V IP54 = protection against dust and Splashing water MicroSD card slot (max 128GB) 41x62x13mm

approx. 3 months (max.use 5-10 times a day)

approx. 113g

DC 5V / 1A via USB charger 4 adjustable with the app Max. 50m without obstacles Ø60x23.8

240mA (infrared LED off)

up to 10 months

# Declaration of conformity

Hersteller:

Importeur: Website: Modell: Artikelbeschreibung: Bea-fon Mobile GmbH Enzing 4, 4722 Peuerbach, Austria Bea-fon Mobile GmbH www.beafon.com Bell 7S / VISITOR IV / BEASH-IV-B IP Camera

Shenzhen POCE Technology Co.,Ltd. H Building, Hogfa Science and Technology Park, Tangtou, Shiyan, Bao an District, Shenzhen, China has issued the following EU-type examination certificates (Certifikat Nr.: POCE191029056RCW)

Bay Area Compliance Laboratories Corp. (Kunshan) No 248 Chenghu Road, Kunshan, Jiangsu province, China has issued the following EU-report for RoHS (Report Nr: S24200713-1018E) The object of the declaration described above complies with the relevant harmonization legislation of the Union:

EU Directive 2014/30/EU, EU Radio Equipment Directive 2014/53/EU (RED) and RoHS Directive(EU) 2015/863 amending Annex II to Directive 2011/65/EU

The manufacturer / importer is solely responsible for issuing this declaration of conformity:

Test standards:

# Essential Requirement Harmonized Standards Test Report Number EMC ETSI EN 301 489-17V32.0 ETSI EN 301 489-17V32.0 POCE191029066TRS Radio ETSI EN 300 328 V2.2.2 POCE191029059QRW Health EN 62311-2008 POCE191029058NRW Safety EN 62368-1:2014+A11:2017 POCE191029066TRS

#### Radio Equipment Directive 2014/53/EU

For the correctness:

bea fon

Reinhard Handlgruber, COO Peuerbach, 20.06,2020

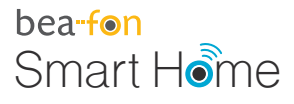

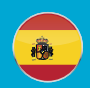

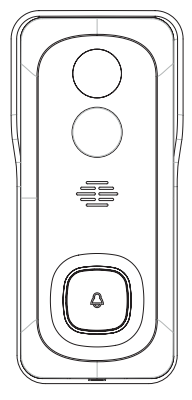

# VISITOR 1V Manual

# Qué incluye la caja

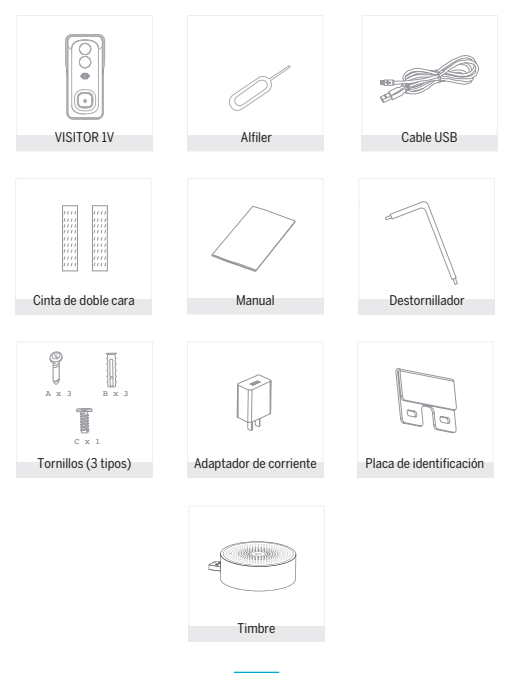

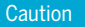

#### Por favor, cumpla con las disposiciones de protección de datos -Reglamento Básico de la UE (DSGVO)

Las leyes de vigilancia y protección de datos varían dependiendo de la jurisdicción.

Antes de utilizar este producto, compruebe todas las leyes pertinentes en su jurisdicción para asegurarse de que el uso no viole las leyes aplicables.

La empresa Bea-fon Mobile GmbH no asume ninguna responsabilidad por las consecuencias derivadas del uso.

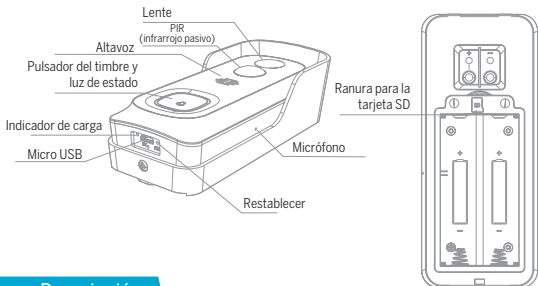

| <b>D</b> |      |      |
|----------|------|------|
| 1100     | orin | CION |
|          | uip  |      |

| Puerto de<br>alimentación    | 5 V CC +/- 10 %                                                                                                    |
|------------------------------|----------------------------------------------------------------------------------------------------|
| Pulsador del timbre          | Pulse el botón para activar el timbre                                                                                                    |
| Luz de estado                | <ul> <li>Luz roja fija: la red de la cámara no es normal</li> <li>Luz roja parpadeante; a la espera de conexión WiFi<br/>o conectándose (parpadeo rápido)</li> <li>Luz azul fija: la cámara funciona correctamente</li> </ul> |
| Micrófono                    | Captura sonido para el vídeo                                                                                                    |
| Ranura para la<br>tarjeta SD | Admite el almacenamiento local en tarjeta SD<br>(máx. 128 G)                                                                                                    |
| Restablecer                  | Mantenga pulsado durante 5 segundos con el alfiler<br>para reiniciar el pulsador del timbre (no es posible<br>desvincular el timbre de la cuenta)                                                                             |
| Indicador de carga           | Indicador rojo fijo: la batería se está cargando<br>Indicador azul fijo: carga completa                                                                                                    |

# Instalar

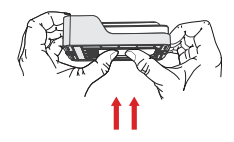

 Desmonte el soporte presionando desde la parte posterior del pulsador. Extraiga la película aislante de la celda de la batería.

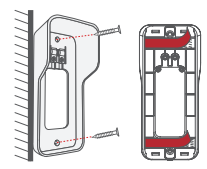

 Instalación del soporte: Monte el soporte en la pared con tornillos y fijaciones o usando la cinta adhesiva de doble cara.

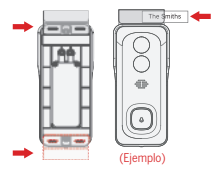

 (Opcional) El soporte de la placa de identificación se puede montar en la parte superior o inferior trasera del soporte antes de instalarlo.

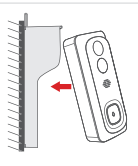

 Monte el pulsador timbre en el soporte ya fijado. Asegúrese de que llega hasta el fondo (oirá un clic).

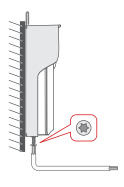

 Fije el pulsador con un destornillador y el tornillo de seguridad de estrella incluido.

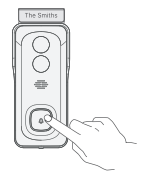

 iListo! iEnhorabuena! Ya puede pulsar el botón del timbre para probarlo.

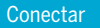

## Descargar

La aplicación Beafon Home está disponible tanto para iOS como para Android OS.

Busque el nombre "Beafon Home" en App Store o Google Play, o escanee el código QR para descargar la aplicación.

Compatible con

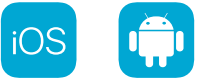

# Añadir dispositivo

Inicie sesión en la aplicación Beafon Home App, seleccione "Añadir dispositivo" y agregue el timbre inteligente a la aplicación siguiendo las indicaciones en pantalla (acerque el timbre inteligente al router durante la configuración).

| ~ 8            |           | 105 1451 |
|----------------|-----------|----------|
| Bearing PM III | n •       | •        |
| O Pa           | arcialmer | te N     |
|                |           |          |
| Today ins dags | alles Do  | væ       |
|                |           |          |
|                |           |          |
|                |           |          |
|                | 0         |          |

NOTA: Si necesita volver a seleccionar la red WiFi, mantenga pulsado el botón "REINICIO" durante 5 segundos; el dispositivo se reiniciará y el indicador parpadeará en rojo.

# P: ¿No puede previsualizar la cámara adecuadamente?

R: Compruebe que el estado de la red sea normal. En ese caso, puede colocar la cámara cerca del router. En caso contrario, se recomienda reiniciar la cámara y agregarla de nuevo.

# P: ¿Por qué está en la lista de dispositivos después de reiniciarla?

R: La cámara reiniciada sólo restablece la configuración de red, pero no la configuración en la aplicación. Debe borrar la cámara de su cuenta y añadirla de nuevo.

# P: ¿Cómo se interrumpe la red de la cámara a otro router?

**R:** En primer lugar, borre y reinicie la cámara en su cuenta de la aplicación; a continuación, configure la cámara de nuevo en la aplicación.

# P: ¿Por qué la cámara no identifica la tarjeta SD?

R: Se recomienda conectar la tarjeta SD después de interrumpir la alimentación. Confirme que la tarjeta SD está disponible y que el formato es FAT32. La tarjeta TF no se puede identificar cuando el entorno de Internet no es adecuado.

# P: ¿Por qué no me llegan notificaciones a la aplicación móvil?

R: Confirme que la aplicación está ejecutándose en el teléfono y que la función de recordatorio correspondiente está abierta, así como la confirmación de autoridad y notificación de mensajes del sistema del teléfono móvil.

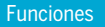

#### Reactivación remota

La cámara estará en modo de suspensión para ahorrar energía; puede obtener una previsualización en la aplicación.

# Audio dúplex completo

Podrá ver y oír a su visitante en la aplicación desde la cámara.

### PIR (infrarrojo pasivo)

Cuando la cámara detecta a alguien que se detiene, envía un mensaje de alarma a su teléfono móvil.

# Alarma de batería baja

Puede configurar una alarma de mínimo de batería en la aplicación móvil. El límite está establecido en un mínimo del 10 % y un máximo del 50 %. Cuando la batería de la cámara esté por debajo del límite, la aplicación mostrará un recordatorio.

## Grabar

Utiliza la tarjeta SD o abre el servicio de almacenamiento en la nube para mantener la grabación en todo momento.

## Día y noche

Su potente visión nocturna se traduce en la ausencia de interrupciones, incluso en la más completa oscuridad.

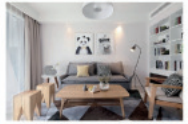

Día

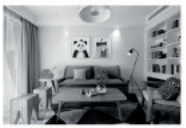

Noche

# Timbre inalámbrico

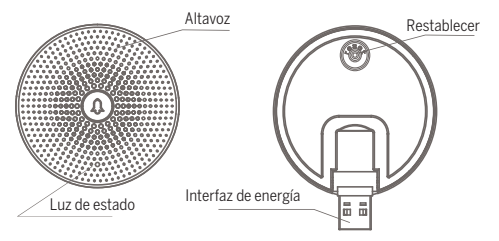

# Descripción

| Mini USB      | 5 V CC +/- 10 % (alimentación de corriente por USB)    |
|---------------|--------------------------------------------------------|
| Restablecer   | Pulse REINICIO durante 5 segundos para restablecer     |
|               | los Ajustes de fábrica.                                |
|               | Haga clic en el botón REINICIO para vincular el timbre |
| Luz de estado | Luz azul parpadeante: A la espera de configuración.    |
|               | Luz azul fija: Configuración completa                  |

# Funciones

| Cambiar el tono | Puede escoger el tono entre cuatro opciones.                                               |
|-----------------|--------------------------------------------------------------------------------------------|
| Ajustar volumen | El volumen del timbre se puede ajustar desplazando<br>el indicador de volumen en el móvil. |

# VINCULACIÓN MEDIANTE EL BOTÓN DEL TIMBRE

Nota: El timbre de la puerta y el timbre están configurados de fábrica. Si el timbre no está vinculado por defecto, siga estas instrucciones para vincularlo manualmente con la cámara.

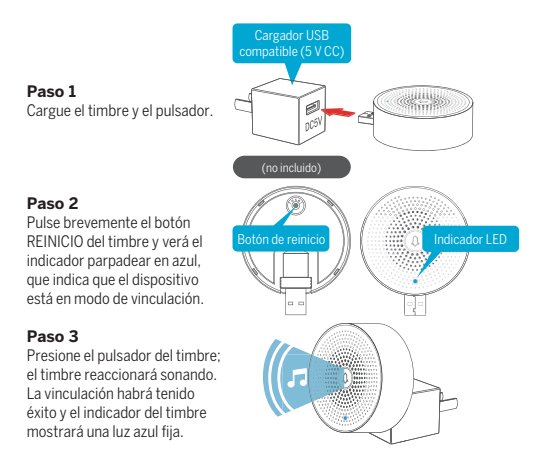

# VINCULAR EN LA APLICACIÓN BEAFON HOME

# Paso 1

Haga clic en "••••" en la interfaz de previsualización cuando haya añadido el pulsador del timbre.

# Paso 2

Haga clic en el botón "REINICIO", la luz azul parpadeará y se iniciará el modo de configuración.

# Paso 3

Entre en "Ajustes" en la aplicación y pulse en "Ajuste de timbre".

# Paso 4

Pulse el botón "Vincular"; el dispositivo se habrá conectado en aproximadamente 2 segundos.

# Paso 5

Seleccione el tono y ajuste el volumen.

# Paso 6

Complete la configuración; la luz azul se iluminará.

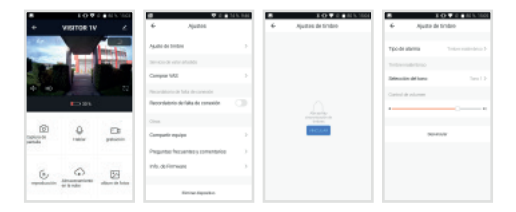

# Nota:

Si la configuración falla, pulse el botón "REINICIO" durante 5 segundos para reiniciar el timbre y haga clic en el botón "REINICIO" para agregarla de nuevo.

# Instrucciones generales de seguridad

## iLea las instrucciones antes de usarlo por primera vez!

- No utilice el dispositivo más allá de los valores de temperatura, humedad o fuente de alimentación especificados.
- Monte el dispositivo de forma segura en superficies verticales (paredes/ puertas sólidas) que no sean propensas a vibraciones o golpes. Evite la humedad excesiva, el polvo fuerte y los vapores agresivos.
- No instale los dispositivos cerca de fuentes de calor como radiadores, estufas o cerca de dispositivos electrónicos de entretenimiento (por ejemplo, televisores, receptores estéreo, amplificadores).
- Manipule el dispositivo con cuidado. No golpee ni sacuda, ya que esto puede dañar el dispositivo.
- No intente abrir o reparar el dispositivo usted mismo, ies fundamental que se ponga en contacto con su distribuidor!
- 6. En caso de eliminación, el dispositivo debe eliminarse por separado de la basura doméstica de una manera respetuosa con el medio ambiente (punto de recogida de dispositivos antiguos para dispositivos electrónicos/ baterías) (de acuerdo con la Ley de equipos eléctrícos y electrónicos)
- Utilice solo un detergente suave y limpie suavemente con un paño suave. No utilice agentes de limpieza fuertes o abrasivos.

IMPORTANTE: iSolo se pueden grabar áreas privadas con la cámara (imagen y sonido)! iCualquier orientación en el espacio público está de acuerdo con la ley!

# Datos técnicos detallados

# Cámara

| Sensor de imagen:<br>Resolución:                              | CMOS de 1/2, 9 "y 2 megapíxeles<br>1920 (H) x1080 (V) = Full HD                                                      |
|---------------------------------------------------------------|----------------------------------------------------------------------------------------------------|
| Velocidades de obturación:                                    | 1/25~1/100s                                                                                                    |
| Exposición:                                                   | Color 0.01Lux @ F1.2 Negro / Blanco 0.001Lux @ F1.2                                                                  |
| Modo nocturno:                                                | Automático (ICR) - color / blanco y negro                                                                            |
| Contraste:                                                    | DWDR (rango dinámico amplio digital)                                                                                 |
| Lente:                                                        | gran angular de 3,2 mm a F2,0 de 145 °                                                                               |
| Audio video                                                   |                                                                                                    |
| Compresión:                                                   | H.264                                                                                                    |
| Tasa de bits:                                                 | 32 Kbps ~ 2 Mbps                                                                                                    |
| Audio:                                                        | altavoz integrado y micro bidireccional                                                                              |
| La red                                                        |                                                                                                    |
| Disparador de alarma:<br>Protocolos de conexión:<br>Conexión: | botón pulsador, detección de movimiento inteligente<br>HTTP, DHCP, DNS, TCP / IP<br>Wi-Fi 2.4G (IEEE802.11b / g / n) |
| Línea de transmisión máxim                                    | a                                                                                                    |
| WiFi de 2,4 GHz:                                              | 0,079 W                                                                                                    |
| Software compatible:                                          | desde iOS 8, desde Android 4.2                                                                                       |
| Seguridad:                                                    | autenticación de usuario, conexión cifrada                                                                           |
| Detector de batería y movi                                    | miento (PIR)                                                                                                    |
| Capacidad:                                                    | 6700mAh 2x18650 litio                                                                                                |
| Consumo de energía en esp                                     | era: 200 μA                                                                                                    |
| Consumo de energía:                                           | 240 mA (LED de infrarrojos apagado)                                                                                  |
| En espera:                                                    | hasta 10 meses                                                                                                    |
| Duración de la batería:                                       | aproximadamente 3 meses                                                                                              |
|                                                               | (uso máximo de 5 a 10 veces al día)                                                                                  |
| Detector de movimiento PIR                                    | ? máx.8 metros, 90 °                                                                                                 |
| General                                                       |                                                                                                    |
| Temperatura de funcionami                                     | ento: 20 a 50 ° C                                                                                                    |
| Fuente de alimentación:                                       | DC 5V / IA AC opcional 12-24V                                                                                        |
| Clase de protección:                                          | IP54 = protección contra el polvo ySalpicadura de agua                                                               |
| Almacenamiento:                                               | ranura para tarjeta MicroSD (máximo 128 GB)                                                                          |
| Dimensiones:                                                  | 1x62x133mm                                                                                                    |
| Peso neto                                                     | aprox.113 g                                                                                                    |
| Timbre USB inalambrico                                        | 50 51 / / / · · · · · · · · · · · · · · · ·                                                                          |
| Fuente de alimentación:                                       | DC 5V / IA mediante cargador USB                                                                                     |
| Tonos de llamada:                                             | 4                                                                                                    |
| volumen:                                                      | ajustable con la aplicación                                                                                          |
| Alcance:                                                      | Max.50 m sin obstaculos                                                                                              |
| Dimensiones:                                                  | VOUX23.8                                                                                                    |
|                                                               |                                                                                                    |

# Declaración de conformidad

| Fabricante:               | Bea-fon Mobile GmbH               |
|---------------------------|-----------------------------------|
|                           | Enzing 4, 4722 Peuerbach, Austria |
| Importador:               | Bea-fon Mobile GmbH               |
| Sitio web:                | www.beafon.com                    |
| Modelo:                   | Bell 7S / VISITOR 1V / BEASH-1V-B |
| Descripción del artículo: | Cámara IP                         |

Shenzhen POCE Technology Co., Ltd. H Building, Hogfa Science and Technology Park, Tangtou, Shiyan, Bao an, Shenzhen, China cuenta con los siguientes certificados de examen CE de tipo (N.º certificado: POCE191029056RCW)

Bay Area Compliance Laboratories Corp. (Kunshan) No.248 Chenghu Road, Kunshan, Jiangsu, China cuenta con los siguientes informes europeos para RoHS emitidos (Nº informe: S24200713-1018E)

El objeto de la declaración descrita anteriormente cumple con la legislación de armonización de la Unión Europea correspondiente:

Directiva 2014/30/UE, Directiva sobre equipos radioeléctricos 2014/53/UE (RED) y Directiva RoHS (2015/863/UE), que modifica el Anexo II de la Directiva 2011/65/UE. El fabricante o importador es únicamente responsable de la emisión de esta declaración de conformidad:

Estándares de la prueba:

#### Directiva sobre equipos radioeléctricos 2014/53/UE

| Requisitos esenciales | Estándares armonizados                                | Número de informe de prueba |
|-----------------------|-------------------------------------------------------|-----------------------------|
| CEM                   | ETSI EN 301 489-1 V2.2.3<br>ETSI EN 301 489-17 V3.2.0 | POCE191029066TRS            |
| Radio                 | ETSI EN 300 328 V2.2.2                                | POCE191029059QRW            |
| Salud                 | EN 62311:2008                                         | POCE191029058NRW            |
| Seguridad             | EN 62368-1:2014+A11:2017                              | POCE191029066TRS            |

Da fe:

Reinhard Handlgruber, Director de operaciones Peuerbach, 20/06/2020

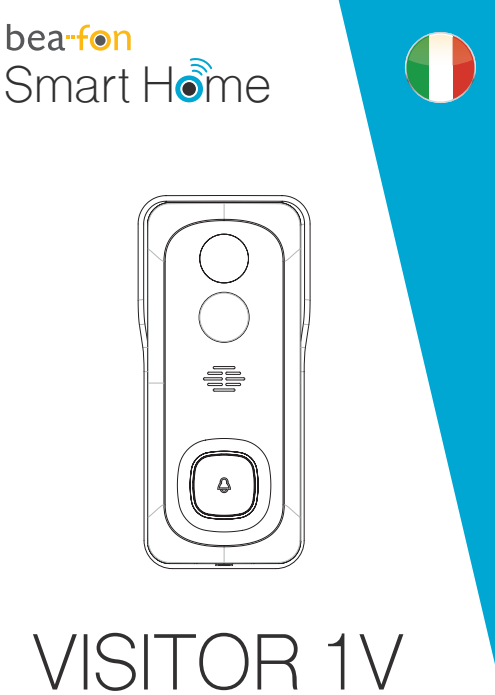

Manuale

# Contenuto confezione

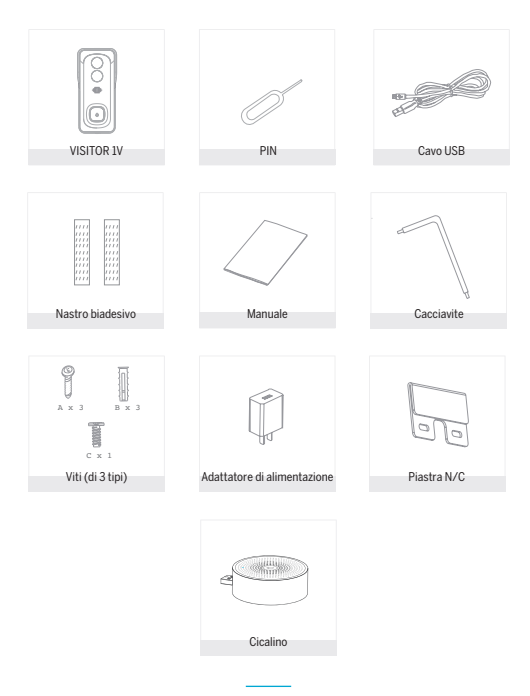

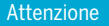

Si prega di osservare le disposizionie sulla protezione dei dati -Regolamento di base UE (DSGVO).

Le leggi sulla sorveglianza e la protezione dei dati variano a seconda della giurisdizione.

Prima di utilizzare questo prodotto, verificare tutte le leggi pertinenti nella propria giurisdizione per assicurarsi che l'utilizzo non violi le leggi applicabili

La società Bea-fon Mobile GmbH non si assume alcuna responsabilità per eventuali conseguenze derivanti dall'uso.

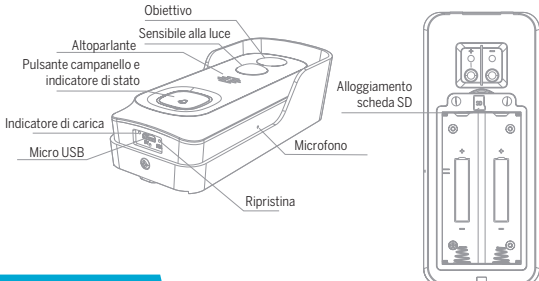

# Descrizione

| Porta di alimentazione  | CC 5 V +/- 10%                                                                                                    |
|-------------------------|----------------------------------------------------------------------------------------------------|
| Pulsante campanello     | Premere il pulsante per attivare il campanello                                                                                                    |
| Indicatore di stato     | Luce rossa accesa: anomalie nella rete della<br>telecamera     Luce rosa lampeggiante: in attesa di<br>connessione Wi-Fi o connessione in corso<br>(lampeggia più velocemente)     Luce blu accesa: telecamera correttamente<br>funzionante |
| Microfono               | Acquisisce audio per i video                                                                                                    |
| Alloggiamento scheda SD | Supporta una scheda SD di memoria locale<br>(Max. 128 Gb)                                                                                                    |
| Ripristina              | Premere per 5 secondi con lo spillo per                                                                                                    |
|                         | reimpostare il campanello (se non è possibile<br>disabbinare il campanello dall'account)                                                                                                    |
| Indicatore di carica    | Indicatore rosso acceso: batteria in fase di ricarica                                                                                                    |
|                         | indicatore biu acceso: ricarica completata                                                                                                    |

# Installa

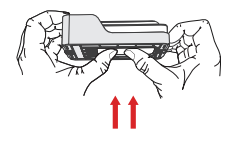

 Smontare la staffa spingendola dal retro del campanello.
 Rimuovere la pellicola isolante dalla cella della batteria.

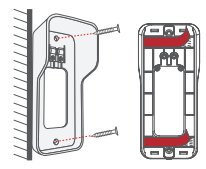

 Installazione staffa: Montare la staffa sulla parete con le viti e i tasselli oppure tramite il nastro biadesivo.

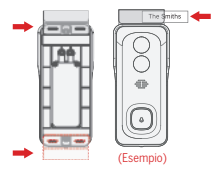

 (Opzionale) È possibile montare la targhetta per il nome sulla parte superiore o inferiore del retro della staffa, prima della sua installazione.

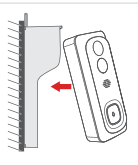

 Montare il campanello sulla staffa dopo averla fissata. Assicurarsi di applicare il campanello fino in fondo, quando si udirà uno scatto.

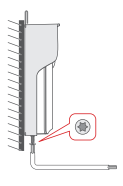

5. Fissare il campanello con la vite di sicurezza a stella in dotazione e un cacciavite.

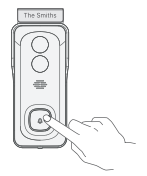

 Tutto fatto, congratulazioni! Ora è possibile premere il campanello per provarlo.

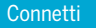

#### Scarica

L'app Beafon Home è disponibile per iOS e Android OS. Cercare il nome "Beafon Home" in App Store o Google Play, o effettuare la scansione del codice QR per scaricare l'app.

# Supporto

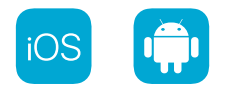

# Aggiunta dispositivo

Accedere all'app Beafon Home, selezionare "Aggiungi dispositivo" e aggiungere il campanello intelligente all'APP seguendo i suggerimenti riportati sullo schermo (avvicinare il campanello al router durante la configurazione).

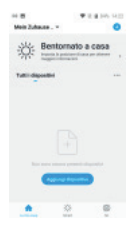

NOTA: Se occorre selezionare di nuovo la rete Wi-Fi, tenere premuto per 5 secondi il pulsante "RESET"; il dispositivo si riavvia e l'indicatore inizia a lampeggiare in rosso.

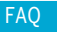

# D: Non è possibile ottenere la corretta anteprima della telecamera?

R: Controllare che la connessione di rete funzioni normalmente e avvicinare la telecamera al router. Se il problema persiste, è meglio ripristinare la telecamera e ripetere la procedura per aggiungerla.

# D: Perché dopo il ripristino la telecamera è ancora indisponibile nell'elenco dei dispositivi?

R: Il ripristino della telecamera reimposta solo la sua configurazione di rete, ma non può modificare la configurazione dell'app, per cui occorre rimuovere la telecamera nell'account e aggiungerla di nuovo.

# D: Come collegare la rete della telecamera ad altri router?

**R:** Dapprima occorre rimuovere e reimpostare la telecamera nell'account dell'app, quindi configurare di nuovo la telecamera tramite l'app.

# D: Perché la telecamera non riconosce la scheda SD?

R: Si consiglia di inserire la scheda SD dopo aver scollegato l'alimentazione. Verificare che la scheda SD sia correttamente disponibile e che il suo formato sia FAT32. Inoltre neanche la scheda TF può essere individuata se la connessione internet non è in buone condizioni.

# D: Perché non ricevo notifiche dall'app sul mio cellulare?

R: Verificare che l'app sia in esecuzione sul telefono e che la relativa funzione di notifica sia stata avviata; controllare anche che i messaggi di notifica e la verifica di autorizzazione siano stati attivati sul cellulare.

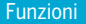

#### Riavvio a distanza

La telecamera entrerà in modalità di sospensione per risparmiare la batteria; è possibile ottenere l'anteprima della telecamera dall'app.

# Audio bidirezionale

È possibile visualizzare e ascoltare i visitatori alla porta ripresi dalla telecamera nell'app.

# Sensibile alla luce

Quando la telecamera individua qualcuno che sosta davanti all'ingresso, il sistema invia un messaggio di allarme al cellulare.

### Allarme di batteria scarica

È possibile definire nell'app del cellulare un livello di batteria scarica. Tale soglia può essere definita a un livello minimo del 10% e a un livello massimo del 50%. Quando la carica della batteria della telecamera scende al di sotto della soglia impostata, l'app riceverà una segnalazione.

#### Registrazione

Utilizzando una scheda SD o aprendo il servizio di archiviazione su cloud, è possibile registrare ininterrottamente tutte le riprese.

## Giorno e notte

La potente funzione di visione notturna consente il controllo senza interruzioni anche nella più completa oscurità.

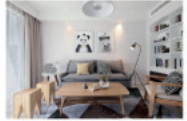

Giorno

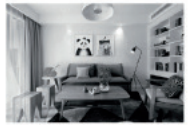

Notte

# Cicalino wireless

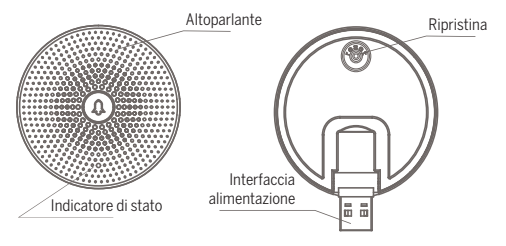

# Descrizione

| Mini USB            | CC 5 V +/- 10% (alimentazione USB)                                                                                                    |
|---------------------|----------------------------------------------------------------------------------------------------|
| Ripristina          | Premere RESET per 5 secondi per ripristinare le<br>impostazioni di fabbrica;<br>Fare clic sul pulsante RESET per abbinare il campanello |
| Indicatore di stato | Luce blu lampeggiante: In attesa di configurazione;<br>Luce blu fissa: Configurazione completa                                          |

# Funzioni

| Modifica suoneria  | È possibile scegliere tra quattro suonerie.                                                |
|--------------------|--------------------------------------------------------------------------------------------|
| Regolazione volume | Il volume del cicalino può essere regolato tramite i controlli di volume dello smartphone. |

# ABBINAMENTO TRAMITE IL PULSANTE DELLA SUONERIA

Nota: Campanello e cicalino sono stati preconfigurati in fabbrica. Se il cicalino non è già abbinato, applicare le seguenti istruzioni per abbinarlo manualmente alla telecamera del campanello.

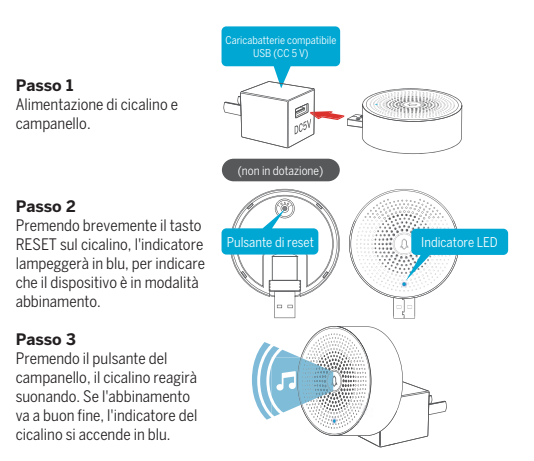

# ABBINAMENTO TRAMITE APP BEAFON HOME

# Passo 1

Dopo aver aggiunto il campanello, fare clic su "••••" nell'interfaccia di anteprima.

# Passo 2

Facendo clic sul pulsante "RESET", la luce blu lampeggia e il sistema entra in modalità configurazione.

# Passo 3

Accedere alle "Configurare" dell'app e premere "Impostazione campanello".

# Passo 4

Premendo il pulsante "Incontro", il dispositivo sarà connesso in circa 2 secondi.

# Passo 5

Selezionare la suoneria, regolare il volume.

# Passo 6

Dopo aver completato la configurazione, la luce blu si accende.

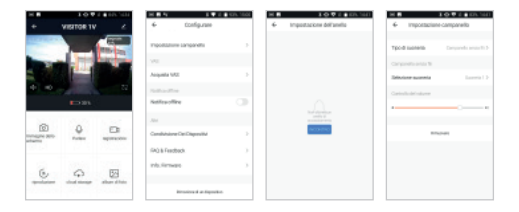

# Nota:

Se la configurazione non riesce, premere il pulsante "RESET" per 5 secondi per ripristinare il cicalino, quindi fare clic su "RESET" per aggiungerlo di nuovo.

# Istruzioni generali di sicurezza

#### Leggere le istruzioni prima di utilizzarlo per la prima volta!

- Non utilizzare il dispositivo oltre i valori di temperatura, umidità o alimentazione specificati
- Montare il dispositivo in modo sicuro su superfici verticali (pareti/porte solide) non soggette a vibrazioni o urti. Evitare umidità eccessiva, polvere forte e vapori aggressivi.
- Non installare i dispositivi in prossimità di fonti di calore come radiatori, stufe o in prossimità di dispositivi elettronici di intrattenimento (ad es. TV, ricevitori stereo, amplificatori).
- Maneggiare il dispositivo con cura. Non urtare o scuotere in quanto ciò potrebbe danneggiare il dispositivo.
- Non tentare di aprire o riparare il dispositivo da soli: è essenziale contattare il rivenditore!
- In caso di smaltimento, l'apparecchio deve essere smaltito separatamente dai rifiuti domestici nel rispetto dell'ambiente (punto di raccolta dei vecchi apparecchi per dispositivi elettronici/batterie) (ai sensi della legge sulle apparecchiature elettriche ed elettroniche)
- Utilizzare solo un detergente delicato e strofinare delicatamente con un panno morbido. Non utilizzare detergenti forti o abrasivi.

IMPORTANTE: Solo le aree private possono essere registrate con la fotocamera (immagine e suono)! Qualsiasi orientamento nello spazio pubblico è a norma di legge!

# Dati tecnici dettagliati

# Telecamera

| Sensore di immagine:<br>Risoluzione:<br>Velocità dell'otturatore:<br>Esposizione: Colore<br>Modalità notturna:<br>Contrasto:<br>Obiettivo:<br>Video e audio<br>Compressione: | CMOS da 1/2, 9, 2. Megapixel<br>1920 (0) x1080 (V) = Full HD<br>1/25 - 1/100s<br>0.01Lux @ F1.2 Nero / Bianco 0.001Lux @ F1.2<br>Automatica (ICR) - colore/bianco e nero<br>DWDR (ampia gamma dinamica digitale)<br>3,2 mm a F2,0 grandangolare 145 <sup>5</sup> |
|----------------------------------------------------------------------------------------------------|----------------------------------------------------------------------------------------------------|
| Velocità in hit:                                                                                                    | 32 Khns ~ 2 Mhns                                                                                                    |
| Audio:                                                                                                    | altonarlante integrato e micro a 2 vie                                                                                                    |
| Rete                                                                                                    |                                                                                                    |
| Attivazione dell'allarme:<br>Protocolli di connessione:<br>Connessione:                                                                                                    | pulsante, rilevamento intelligente del movimento<br>HTTP, DHCP, DNS, TCP/IP<br>Wi-Fi 2.4G (IEEE802.11b/g/n)                                                                                                    |
| Linea di trasmissione massir                                                                                                    | na<br>0.070 W                                                                                                    |
| WI-FIZ,4 GHZ.                                                                                                    | da iOS 9 da Andraid 4 2                                                                                                    |
| Soltware Supportati.                                                                                                    | autonticaziono utonto, connecciono crittografata                                                                                                    |
| Batteria e rilevatore di mov                                                                                                    | imento (PIR)                                                                                                    |
| Canacità:                                                                                                    | 6700mAh 2x18650 litio                                                                                                    |
| Consumo energetico in stan                                                                                                    | dby: 200uA                                                                                                    |
| Consumo energetico:                                                                                                    | 240 mA (LED infrarossi spento)                                                                                                    |
| Standby:                                                                                                    | fino a 10 mesi                                                                                                    |
| Durata della batteria:                                                                                                    | circa 3 mesi (utilizzo massimo 5-10 volte al giorno)                                                                                                    |
| Rilevatore di movimento PIR                                                                                                    | : max 8 metri, 90 °                                                                                                    |
| Generale                                                                                                    |                                                                                                    |
| Temperatura di esercizio:<br>Alimentazione:<br>Grado di protezione:<br>Memoria:<br>Dimensioni:<br>Peso netto:                                                                | - 20 a 50 °C<br>DC 5V / 1A AC opzionale 12-24V<br>IP54 = protezione contro polvere e Spruzzi d'acqua<br>slot per schede MicroSD (max 128 GB)<br>41x62v133mm<br>circa 113 g                                                                                       |
| Alimentazione:                                                                                                    | DC 5V / 14 tramite caricatore LISB                                                                                                    |
| Supperie                                                                                                    | Δ                                                                                                    |
| Volume.                                                                                                    | regolabile con l'ann                                                                                                    |
| Portata:                                                                                                    | Max. 50 m senza ostacoli                                                                                                    |
| Dimensioni:                                                                                                    | Ø60x23.8                                                                                                    |
|                                                                                                    |                                                                                                    |

# Dichiarazione di conformità

| Produttore:                | Bea-fon Mobile GmbH               |
|----------------------------|-----------------------------------|
|                            | Enzing 4, 4722 Peuerbach, Austria |
| Importatore:               | Bea-fon Mobile GmbH               |
| Sito web:                  | www.beafon.com                    |
| Modello:                   | Bell 7S / VISITOR 1V / BEASH-1V-B |
| Descrizione dell'articolo: | Telecamera IP                     |

Shenzhen POCE Technology Co., Ltd. H Building, Hogta Science and Technology Park, Tangtou, Shiyan, Bao an District, Shenzhen, Cina ha emesso le seguenti certificazioni di conformità alle normative UE (N. Certificazione: POCE1910/29056RCW) Bay Area Compliance Laboratories Corp. (Kunshan) No.248 Chenghu Road, Kunshan, Jiangsu province, Cina ha emesso la seguente relazione UE per la normativa ROHS (N. relazione: SZ420073-1018E)

La precedente dichiarazione attesta la conformità alle seguenti norme della legislazione armonizzata dell'Unione Europea:

Direttiva UE 2014/30/UE, Direttiva UE sugli apparecchi radio 2014/53/UE (RED) e Direttiva RoHS (UE) 2015/863 che modifica l'Appendice II alla Direttiva 2011/65/UE. Il produttore/importatore è il solo responsabile dell'emissione della presente dichiarazione di conformità:

Standard di test:

#### Direttiva sugli apparecchi radio 2014/53/UE

| Requisiti essenziali | Standard armonizzati                                  | Numero relazione di test |
|----------------------|-------------------------------------------------------|--------------------------|
| EMC                  | ETSI EN 301 489-1 V2.2.3<br>ETSI EN 301 489-17 V3.2.0 | POCE191029066TRS         |
| Radio                | ETSI EN 300 328 V2.2.2                                | POCE191029059QRW         |
| Salute               | EN 62311:2008                                         | POCE191029058NRW         |
| Sicurezza            | EN 62368-1:2014+A11:2017                              | POCE191029066TRS         |

Per la correttezza:

Reinhard Handlgruber, COO Peuerbach, 20.06.2020

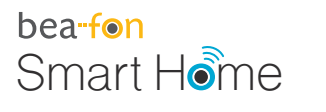

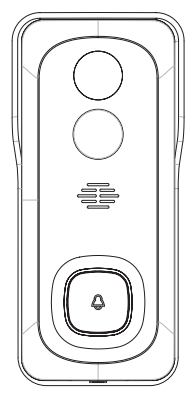

# VISITOR 1V Manuel

# Contenu de la boîte

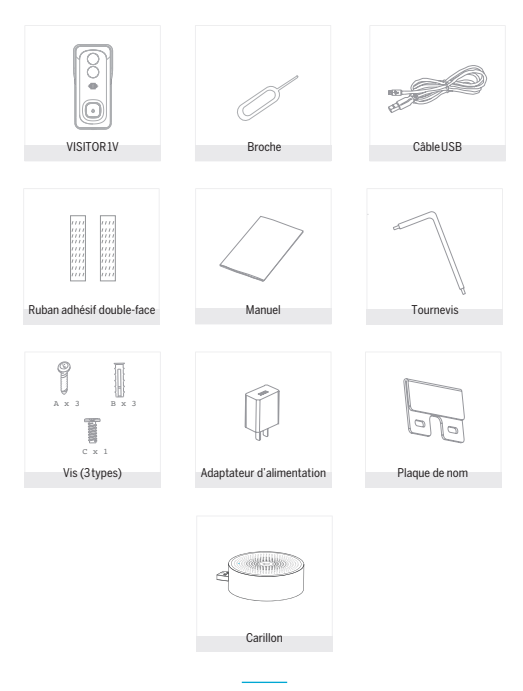

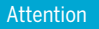

#### Veuillez vous conformer aux dispositions et à la protection des données -Règlement de base de l'UE (DSGVO).

Les lois sur la surveillance et la protection des données varient d'une juridiction à l'autre.

Avant d'utiliser ce produit, vérifiez toutes les lois pertinentes de votre juridiction pour vous assurer que l'utilisation ne viole pas les lois applicables

La société Bea-fon Mobile GmbH n'assume aucune responsabilité pour les conséquences découlant de l'utilisation.

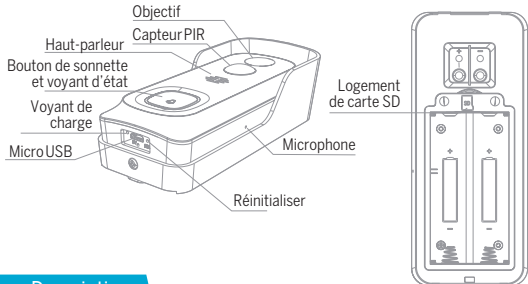

|   | <b>DC</b> | ori | nt | inn |
|---|-----------|-----|----|-----|
| D | 53        |     | UL |     |
|   |           |     |    |     |

| Port d'alimentation  | 5VCC+/-10%                                                                                                    |
|----------------------|----------------------------------------------------------------------------------------------------|
| Bouton de sonnette   | Appuyez sur ce bouton pour activer le carillon de porte                                                                                                    |
| Voyant d'état        | Voyant allumé en rouge: le réseau de la caméra ne<br>fonctionne pas correctement     Voyant clignotant en rouge: en attente de la connexion<br>Wi-Fi ou en cours de connexion (clignotement plus rapide)     Voyant allumé en bleu: la caméra fonctionne correctement |
| Microphone           | Capture le son de votre vidéo                                                                                                    |
| Logement de carte SD | Prend en charge le stockage local sur carte SD (128 Go)                                                                                                    |
| Réinitialiser        | Appuyez et maintenez le bouton enfoncé pendant 5s à<br>l'aide de la broche pour réinitialiser la sonnette (impossible                                                                                                    |
|                      | d'annuler le couplage de la sonnette depuis le compte)                                                                                                    |
# Installation

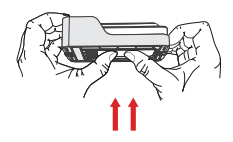

 Démontez le support en appuyant sur le dos de votre sonnette.
 Veuillez retirer la pellicule d'isolation de la batterie.

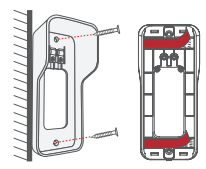

 Installation du support: fixez le support au mur à l'aide des vis et des chevilles ou du ruban adhésif double face.

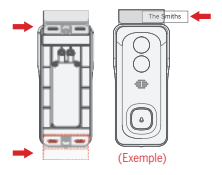

 (Facultatif) La plaque nominative peut être montée à l'arrière en haut ou en bas du support, avant de l'installer.

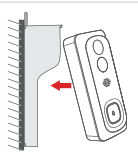

 Montez votre sonnette sur le support que vous avez fixé.
 Assurez-vous que le bas s'adapte correctement (vous entendrez un déclic).

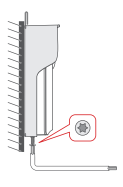

 Fixez votre sonnette à l'aide de la vis de sécurité étoilée fournie et d'un tournevis.

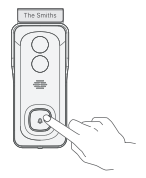

 6. L'installation est terminée. Félicitations! Appuyez à présent sur le bouton de sonnette pour tester l'ensemble.

#### Téléchargement

L'application «Beafon Home» est disponible pour iOS et Android OS. Recherchez le nom de l'application «Beafon Home» dans l'App Store ou Google Play, ou scannez le code QR pour télécharger directement l'application.

Compatibilité

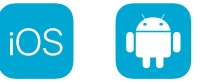

#### Ajouter un appareil

Connectez-vous dans l'application Beafon Home, sélectionnez « Ajouter » pour ajouter la sonnette intelligente à votre compte en suivant les indications à l'écran (placez la sonnette intelligente près du routeur lors de la configuration).

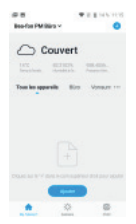

REMARQUE: si vous devez resélectionner le réseau Wi-Fi, veuillez appuyer et maintenir le bouton de RÉINITIALISATION pendant 5s. L'appareil redémarrera et le voyant clignotera en rouge.

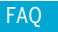

#### Q: que faire si les images de la caméra ne s'affichent pas correctement?

R: vérifiez si le réseau fonctionne normalement. Placez la caméra le plus près du routeur. Si ce n'est pas le cas, il est préférable de réinitialiser la caméra et de l'ajouter à nouveau.

# Q: pourquoi la caméra est-elle encore dans la liste des appareils après que je l'ai réinitialisée?

R: après avoir réinitialisé la caméra, vous perdrez la configuration réseau de la caméra, mais la configuration ne change pas dans l'application. Si vous supprimez la caméra de votre compte, vous devrez l'ajouter à nouveau.

#### Q: comment configurer la caméra sur un autre routeur/réseau?

R: en premier lieu, supprimez la caméra de votre compte dans l'application, puis réinitialisez-la. Ensuite, configurez à nouveau votre caméra dans l'application.

#### Q: pourquoi la caméra ne reconnaît-elle pas la carte SD?

R: il est recommandé d'insérer la carte SD après l'avoir éteinte. Vérifiez si la carte SD est correctement insérée et si elle est formatée en FAT32. La carte SD n'est pas reconnue si l'environnement Internet n'est pas favorable.

# Q: pourquoi ne reçois-je pas les notifications de l'application sur mon téléphone?

R: veuillez confirmer que l'application est en exécution sur le téléphone et que la fonction de rappel correspondante a été activée; la notification de message et les autorisations système du téléphone mobile ont été activées.

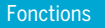

#### Réactivation à distance

La caméra passera en mode veille pour économiser l'énergie. L'application permet d'avoir un aperçu des images.

#### Audio en duplex intégral

L'application permet de voir et d'entendre le visiteur depuis la caméra.

#### Capteur PIR

Si la caméra détecte qu'une personne se tient devant votre porte, elle envoie un message d'alarme sur votre téléphone mobile.

#### Alarme de batterie faible

Vous pouvez définir un seuil d'alarme de batterie faible dans l'application mobile. Le seuil minimal est à 10% et le seuil maximal à 50%. Lorsque la charge de la batterie de l'appareil est inférieure au seuil fixé, l'application vous avertira.

#### Enregistrer

Utilisez une carteSD ou activez le service de stockage infonuagique (cloud) pour enregistrer en permanence.

#### Jour et nuit

La puissante vision nocturne permet une surveillance sans interruption, même en pleine obscurité.

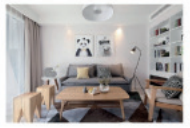

Jour

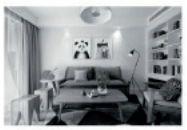

Nuit

# Sonnette sans fil

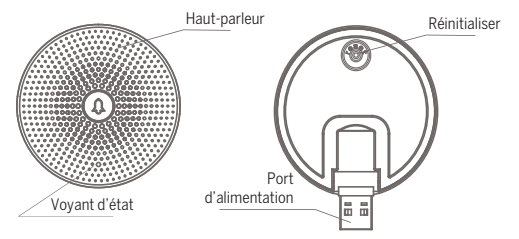

# Description

| Mini USB      | 5 VCC +/-10% (alimentation USB)                        |
|---------------|--------------------------------------------------------|
| Réinitialiser | Appuyez sur le bouton de RÉINITIALISATION pendant 5 s  |
|               | pour rétablir les réglages d'usine;                    |
|               | Appuyez sur le bouton de RÉINITIALISATION pour coupler |
|               | la sonnette                                            |
| Voyant d'état | Voyant clignotant en bleu: configuration en attente;   |
|               | Voyant allumé en bleu: configuration terminée          |

# Fonctions

| Changement de<br>sonnerie | Vous pouvez choisir votre sonnerie parmi les quatre disponibles.                                           |
|---------------------------|----------------------------------------------------------------------------------------------------|
| Réglage du volume         | Vous pouvez régler le volume du carillon en dépla-<br>çant le curseur de volume dans l'application mobile. |

#### COUPLAGE À L'AIDE DU BOUTON DE SONNERIE

Remarque : la sonnette et le carillon ont été configurés avant de quitter l'usine.

Si le carillon n'est pas couplé par défaut, veuillez suivre les instructions pour le faire manuellement avec la caméra de la sonnette.

![](_page_78_Figure_4.jpeg)

# COUPLAGE À L'AIDE DE L'APPLICATION BEAFON HOME

# Étape 1

Cliquez sur « •••• » dans l'interface de l'aperçu une fois la sonnette ajoutée.

# Étape 2

Cliquez sur le bouton de RÉINITIALISATION pour accéder au mode configuration qui est indiqué par le voyant clignotant en bleu.

# Étape 3

Accédez aux «Paramètres» dans l'application, puis appuyez sur «Réglage sonnerie».

# Étape 4

Appuyez sur le bouton «Ajouter » pour effectuer la connexion de l'appareil en environ 2 s.

# Étape 5

Sélectionnez la sonnerie, réglez le volume.

## Étape 6

Terminez la configuration. Le voyant reste allumé en bleu.

| 10.0 000 000                                                                                                    | N 1911                            | 11.1.1.1.1 | 10710130                                    |                                                                                                    |
|----------------------------------------------------------------------------------------------------|-----------------------------------|------------|---------------------------------------------|----------------------------------------------------------------------------------------------------|
| + VISITOR 1V ∠                                                                                                    | 6 Paunites                        |            | <ul> <li>Polglage-de la sonnerie</li> </ul> | 6 Highge sovrerie                                                                                                    |
|                                                                                                    | Phyloge services                  |            |                                             | Type 20 5071070 21-10                                                                                                    |
| State of the local division of the local division of the local div | 38-04                             |            |                                             | 2010-011                                                                                                    |
|                                                                                                    | Add Brances                       |            |                                             | Site and a lateral second second seco |
| 4 • • Z                                                                                                    | Particular has type               |            |                                             | Cathlinian stars                                                                                                    |
| <b>1</b> 028                                                                                                    | NetRealerhorslage                 | 0          |                                             |                                                                                                    |
| 12-22 Mark 1 4-367                                                                                                    | Admi                              |            | arguma .                                    |                                                                                                    |
|                                                                                                    | Apparel pariagé                   |            | 4.00759                                     |                                                                                                    |
|                                                                                                    | (A) in commentation               |            |                                             |                                                                                                    |
| (a) [328] [328]                                                                                                    | informations sur le micrologiciel |            |                                             |                                                                                                    |
| 0 0 0                                                                                                    |                                   |            |                                             |                                                                                                    |
|                                                                                                    | T Rever Reports                   |            |                                             |                                                                                                    |

#### Remarque:

si la configuration échoue, veuillez appuyer sur le bouton de RÉINITIALISATION pendant 5s pour réinitialiser votre carillon, puis appuyez à nouveau le bouton de RÉINITIALISATION pour ajouter à nouveau l'appareil.

# Instructions générales de sécurité

#### Lisez les instructions avant d'utiliser pour la première fois!

- N'utilisez pas l'appareil au-delà des valeurs de température, d'humidité ou de source d'alimentation spécifiées.
- Fixez solidement l'appareil sur des surfaces verticales (murs/portes solides) qui ne sont pas sujettes aux vibrations ou aux chocs. Évitez l'humidité excessive, la poussière forte et les vapeurs agressives.
- N'installez pas les appareils à proximité de sources de chaleur telles que des radiateurs, des poêles ou à proximité d'appareils électroniques de divertissement (par exemple, téléviseurs, récepteurs stéréo, amplificateurs).
- Manipulez l'appareil avec précaution. Ne frappez pas et ne secouez pas car cela pourrait endommager l'appareil.
- N'essayez pas d'ouvrir ou de réparer l'appareil vous-même contactez impérativement votre revendeur!
- En cas d'élimination, l'appareil doit être éliminé séparément des ordures ménagères dans le respect de l'environnement (ancien point de collecte des appareils électroniques/piles) (conformément à la loi sur les équipements électriques et électroniques)
- Utilisez uniquement un détergent doux et essuyez doucement avec un chiffon doux. N'utilisez pas de produits de nettoyage puissants ou abrasifs.

IMPORTANT: Seules les zones privées peuvent être enregistrées avec la caméra (image et son)! Toute orientation dans l'espace public est conforme à la loi!

# Données techniques détaillées

### Caméra

| Capteur d'image:            | 1/2, 9" 2Mégapixels CMOS                              |
|-----------------------------|-------------------------------------------------------|
| Résolution:                 | 1920 (H) x1080 (V) = Full HD                          |
| Vitesses d'obturation:      | 1/25 ~ 1/100s                                         |
| Exposition:                 | Couleur 0.01Lux @ F1.2 Noir / Blanc 0.001Lux @ F1.2   |
| Mode nuit:                  | Automatique (ICR) - couleur / noir et blanc           |
| Contraste:                  | DWDR (Digital Wide Dynamic Range)                     |
| Objectif:                   | 3.2 mm @ F2.0 145° grand angle                        |
| Vidéo et audio              |                                                       |
| Compression:                | H.264                                                 |
| Débit binaire:              | 32 Kbit/s ~ 2 Mbit/s                                  |
| Audio:                      | haut-parleur intégré et micro 2 voies                 |
| Réseau                      | nade parloar mogro octilioro E foloo                  |
| Déclencheur d'alarme:       | houton noussoir détection de mouvement intelligente   |
| Protocoles de connexion:    | HTTP DHCP DNS TCP/IP                                  |
| Connexion:                  | Wi-Fi 2 4G (IFFF802 11b/g/n)                          |
| Ligne de transmission mavi  | male                                                  |
| Wi-Fi 2 / GHz               | 0 079 W                                               |
| l ogiciels pris en charge:  | à partir d'iOS 8 à partir d'Android / 2               |
| Sácuritá:                   | authentification des utilisateurs connexion cryntée   |
| Détecteur de batterie et de | mouvement (PIP)                                       |
| Capacitá:                   | 6700mAb 2v18650 lithium                               |
| Concommation on voillo:     | 2001                                                  |
| Consommation électrique:    | 200µA<br>240mA (LED infrarougo átointo)               |
| Voillo:                     | iusqu'à 10 mois                                       |
| Autonomio do la battori :   | apuiron 3 mais (utilisation may 5 à 10 fais par jour) |
| Détectour de mouvement D    | ID: may 9 matrice 00                                  |
| Cánáral                     | IR. IIIdx o IIIeu es, 90                              |
| Tompérature de fonctionne   | mont: 20 à E0°C                                       |
| Alimentations               | DC EV /14 an antion AC12 24V                          |
| Allimentation.              | DC 5V / IA en option AC 12-24V                        |
| Classe de protection        | 1P34 = protection contre la poussiere et              |
| Les éclaboussures d'éau     |                                                       |
| Stockage:                   | emplacement pour carte MicroSD (max 128 Go)           |
| Dimensions:                 | 41X62X133MM                                           |
| Polds ne :                  | environ 113g                                          |
| Sonnette USB sans fil       |                                                       |
| Alimentation:               | DC 5V/IA via chargeur USB                             |
| Sonneries:                  | 4                                                     |
| volume:                     | regiable avec l'application                           |
| Portee:                     | 50 m maximum sans obstacles                           |
| Dimensions:                 | Ø60x23,8                                              |
|                             |                                                       |

# Déclaration de conformité

| Fabricant:              | Bea-fon Mobile GmbH                |  |  |
|-------------------------|------------------------------------|--|--|
|                         | Enzing 4, 4722 Peuerbach, Autriche |  |  |
| Importateur:            | Bea-fon Mobile GmbH                |  |  |
| Site Internet:          | www.beafon.com                     |  |  |
| Modèle:                 | Bell7S/VISITOR1V/BEASH-1V-B        |  |  |
| Description du produit: | Caméra réseau                      |  |  |

Shenzhen POCE Technology Co., Ltd. H Building, Hogfa Science and Technology Park, Tangtou, Shyan, Bao District, Shenzhen, Chine a déliwré les certificats d'examen de type UE suivants (numéro de certification: POCE191029056RCW) Bay Area Compliance Laboratories Corp. (Kunshan) No.248 Chenghu Road, Kunshan,

Jiangsu province, Chine a délivré le rapport UE en matière de directive RoHS suivant (numéro de rapport : SZ4200713-1018E)

L'objet de la déclaration décrit précédemment se conforme à la réglementation harmonisée connexe de l'Union européenne:

Directive 2014/30/UE, Directive en matière d'équipement radio 2014/53/UE (RED) et Directive RoHS (UE) 2015/863 rectifiée par l'Annexell de la Directive 2011/65/UE. Le fabricant/l'importateur est le seul responsable de l'émission de cette déclaration de conformité:

Normes d'essai:

#### Direction en matière d'équipement radio 2014/53/UE

| Condition indispensable | Normes harmonisées                                  | Numéro de rapport d'essai |
|-------------------------|-----------------------------------------------------|---------------------------|
| CEM                     | ETSIEN 301 489-1 V2.2.3<br>ETSIEN 301 489-17 V3.2.0 | POCE191029066TRS          |
| Radio                   | ETSIEN 300 328 V2.2.2                               | POCE191029059QRW          |
| Santé                   | EN62311:2008                                        | POCE191029058NRW          |
| Sécurité                | EN 62368-1:2014+A11:2017                            | POCE191029066TRS          |

Pour l'exactitude des informations:

Reinhard Handlgruber, Directeur général Peuerbach, 20.06.2020

83